# PUBLICATION

Se connecter à : <u>https://marchespublics.aude.fr/</u>

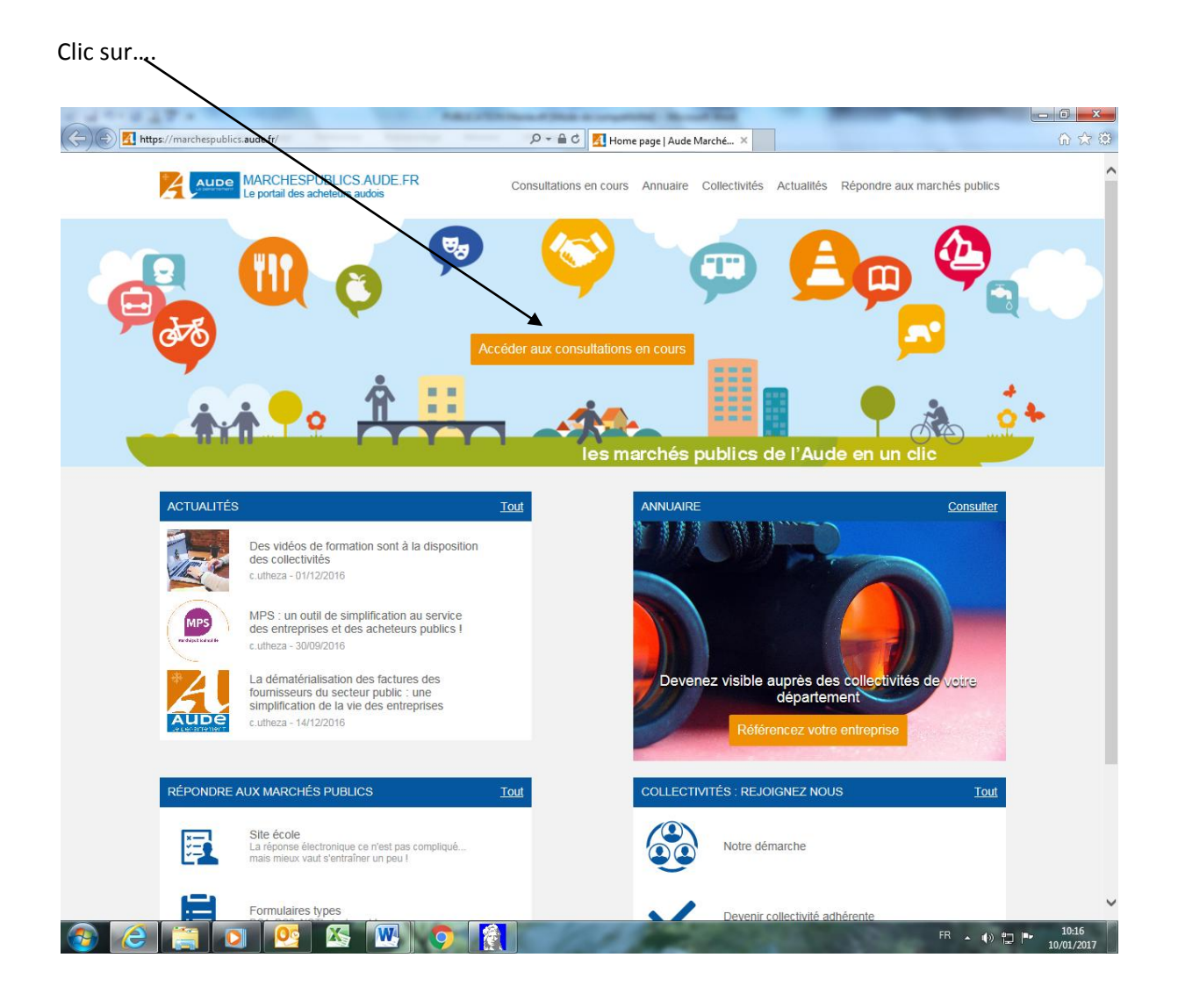

...., Se connecter à la plateforme des marchés publics

| https://marchespublics.au        | ude.fr/salle-des-marches                                                                                                    |                                                                                                    | D ~ A C KI Salle d                                                                                                    | es marchés                                                                                                    | Aude M ×                                                                                                    | C.S.                                                                                                    |                           |
|----------------------------------|----------------------------------------------------------------------------------------------------|----------------------------------------------------------------------------------------------------|----------------------------------------------------------------------------------------------------|----------------------------------------------------------------------------------------------------|----------------------------------------------------------------------------------------------------|----------------------------------------------------------------------------------------------------|---------------------------|
|                                  | ARCHESPUBLICS<br>e portail des acheteurs a                                                                                                    | AUDE.FR c                                                                                                    | Consultations en cours                                                                                                    | Annuaire                                                                                                    | Collectivités                                                                                                    | Actualités Répo                                                                                                    | ondre aux marchés publics |
|                                  | đ                                                                                                    | 000 9                                                                                                    | 🧇 👳                                                                                                    | Bç                                                                                                    | <b>_</b>                                                                                                    |                                                                                                    |                           |
|                                  |                                                                                                    |                                                                                                    |                                                                                                    | nes<br>لخ ۹                                                                                                    | PAudio on ter che                                                                                                    |                                                                                                    |                           |
|                                  |                                                                                                    |                                                                                                    |                                                                                                    |                                                                                                    |                                                                                                    |                                                                                                    |                           |
| Retrouvez les                    | consultations en cou                                                                                                    | rs des collectivites Audoises pa                                                                                                    | artenaires                                                                                                    |                                                                                                    |                                                                                                    |                                                                                                    |                           |
| veronique.pr                     | ades                                                                                                    |                                                                                                    |                                                                                                    |                                                                                                    | CRÉER                                                                                                    | UN PROFIL FOUR                                                                                                    | RNISSEUR                  |
| Mot de passe                     |                                                                                                    |                                                                                                    |                                                                                                    |                                                                                                    |                                                                                                    |                                                                                                    |                           |
|                                  |                                                                                                    |                                                                                                    |                                                                                                    |                                                                                                    |                                                                                                    |                                                                                                    |                           |
| Connexion                        |                                                                                                    |                                                                                                    |                                                                                                    |                                                                                                    |                                                                                                    | AIDE                                                                                                    |                           |
| Connexion<br>Mot de passe ouble  | Critères de reche<br>Objet du marché :<br>Ornanisme public :                                                                                                    | irche                                                                                                    | Type de procédure :                                                                                                    | Toutes les                                                                                                    | s procédures V                                                                                                    | AIDE                                                                                                    | ^                         |
| Connexion<br>Mot de passe oublin | Critères de reche<br>Objet du marché :<br>Organisme public :<br>Avis d'appel public                                                                                                    | lic à la Dossier de consultation                                                                                                    | Type de procédure :<br>Type d'annonce :<br>Rectificatif u<br>rectificatif                                                                                                    | Toutes les<br>Avis de m<br>avis                                                                                                    | s procédures V<br>harché V<br>Questions<br>Réponses                                                                                       | OK<br>Documer<br>public                                                                                                    | <b>A</b>                  |
| Connexion<br>Mot de passe ouble  | Critères de reche<br>Objet du marché :<br>Organisme public :<br>reces Avie d'appel publi<br>concurrence<br>Organisme &<br>Référence                                                                                                    | ic à la Cossier de consultation<br>Objet du marché                                                                                                    | Type de procédure :<br>Type d'annonce :<br>Rectificatif ou<br>rectificatif                                                                                                    | Toutes les<br>Avis de m<br>avis                                                                                                    | s procédures V<br>harché V<br>Questions<br>Réponses<br>Date de<br>publication                                                             | AIDE                                                                                                    | nt                        |
| Connexion<br>Not disputse code   | Critères de reche<br>Objet du marché :<br>Organisme public :<br>Concurrence<br>Criganisme public :<br>Criganisme à<br>Référence<br>Dápartement de<br>Fáude<br>2016-1650056-0                                                                                                   | Iche Example de la consultation<br>Objet du marché<br>Fourniture et cose de sionalisation<br>Appl d'offres euvent                                                                                                    | Type de procédure :<br>Type d'annonce :<br>Essa Rectificatif ou<br>rectificatif<br>en verticate                                                                                                    | Toutes les<br>Avis de m<br>avis                                                                                                    | s procédures V<br>harché V<br>Réponses<br>Date de<br>publication<br>le 30/11/2016 &<br>15:01                                              | AIDE                                                                                                    | n<br>nt                   |
| Connexion<br>Web years on a      | Critàres de reche<br>Objet du marché :<br>Organisme public :<br>error de la construction<br>concurrence<br>Département de<br>l'Aude<br>2016 - 1650113-0                                                                                                    | Inche<br>Inche Consultation<br>Objet du marché<br>Fourniture at pose de signalisatio<br>Appel doffes souvert<br>Etude pour la création d'un ouvra<br>seui de Torbeu au droit du pour<br>Procédure abuyée                                                                                                    | Type de procédure :<br>Type d'annonce :<br>estification<br>n verticale<br>en de franchisement pipoi<br>RD106 # Ferrals les Cottes<br>RD106 # Ferrals                                                                                                    | Toutes les<br>Avis de m<br>avis<br>avis<br>avis<br>avis<br>avis<br>avis<br>avis<br>avis                                                                                  | s procédures V<br>harché V<br>Questions<br>Réponses<br>bublication<br>le 30/11/2016 é<br>15:01<br>le 17/12/2016 é                         | AIDE                                                                                                    | nt                        |
| Connexion<br>Not dispasse code   | Critères de reche<br>Objet du marché :<br>Organisme public :<br>errei Avis d'apael public<br>concurrence<br>Disportement de<br>2016 - 165008-0<br>Département de<br>2016 - 1650113-0<br>Département de<br>2016 - 165008-0                                                      | Inche<br>Inche Consultation<br>Objet du marché<br>Fourniture et pose de signalisation<br>Applie d'offee souveit<br>Etude pour la création d'un ouvra<br>paul de l'Orbes autorit du cont<br>Procédure adaptée<br>Fourniture et Luvaison de lants h<br>Applie d'offee souveit                                                                                                    | Type de procédure :<br>Type d'annonce :<br>estimate<br>n.verticale<br>esté franchissement avices<br>fabridé a le Corbie<br>(2010 a le Franchissement avice)<br>(2010 a le Franchissement avice)<br>(2010 a le franchissement avice)<br>(2010 a le franchissement a                                                                                            | Toutes les<br>Avis de m<br>avis<br>avis<br>ole sur le<br>es<br>es<br>esc. (2010<br>auperficiels                                                                          | a procédures<br>harché<br>Date de<br>publication<br>le 30/11/2016 à<br>18:33<br>le 27/11/2016 à<br>14:39                                  | AIDE<br>OK<br>Dets.Immte ~<br>1e 09/01/2017 à<br>19 09/01/2017 à<br>26:00                                                                                                    | nt                        |
| Connexion<br>Model grant could   | Critères de reche<br>Objet du marché :<br>Organisme public :<br>Dia Avis d'appel pub<br>concurrence<br>Mediference<br>Département de<br>12016-1660113-0<br>Département de<br>2016-1660113-0<br>Département de<br>2016-1660113-0<br>Orfrice Public OE<br>Unantement de<br>16405 | Inche<br>Lica à la Cossier de<br>consultation<br>Objet du maché<br>Appli d'offres suvert<br>Esundaurs et boss de signalisatio<br>Appli d'offres suvert<br>Esundaurs de L'ordens au dorà d'au pont<br>Procédura astignet<br>Esundaurs et L'oraison de lanta h<br>Appli d'offres quest<br>Costribuit Esundation de lanta h<br>Appli d'offres quest<br>Costribuit Esundation de lanta h<br>Appli d'offres quest<br>Costribuit Esundation de lanta h<br>Costribuit Esundation de lanta h<br>Costribuit Esundation de lanta h<br>Costribuit Esundation de lanta h<br>Costribuit esundation de lanta h<br>Costribuit esundation de lanta h<br>Costribuit esundation de lanta h<br>Costribuit esundation de lanta h<br>Costribuit esundation de la costribuit<br>Des Dorbeits and de la costribuit<br>Des Dorbeits and de la costribuit<br>Costribuit esundation de la costribuit<br>Costribuit esundation de la costribuit<br>Costribuit esu | Type de procédure :<br>Type d'annonce :<br>Type d'annonce :<br>recification<br>recification<br>nuerticale<br>se de franchiserte discourse<br>constante discourse<br>transformer discourse<br>recification<br>recification | Toutes les<br>[Avis de m<br>avis<br>avis<br>es<br>cos<br>superficiels<br>cos<br>cos<br>superficiels<br>cos<br>cos<br>cos<br>cos<br>cos<br>cos<br>cos<br>cos<br>cos<br>co | s procédures V<br>harché V<br>Réponses<br>publication<br>le 30/11/2016 à<br>15:33<br>le 27/12/2016 à<br>14:32<br>le 21/12/2016 à<br>14:32 | AIDE  OK  Decumer  Decumer Decumer  Decumer  Decumer  Decumer  Decumer  Decumer  Decumer  Decumer  Dec | nt                        |

|                                                                           | PLATEFORME DE DEMATERIALISATION                                                              | N DES MARCHES PUBLICS                     |
|---------------------------------------------------------------------------|----------------------------------------------------------------------------------------------|-------------------------------------------|
|                                                                           | DU DEPARTEMENT DE L'A                                                                        | UDE                                       |
| Accueil OK-MARCHE                                                         | OK-ACTE OK-COURRIER OK-ARCHIVE OK-HELIOS                                                     | 00                                        |
|                                                                           | Mme Véronique PRADES Dépa                                                                    | artement de l'Aude Mon compte Deconnexion |
| 09/01/2017 15:04:52                                                       | Tableau de bord des procédures                                                               |                                           |
| Actions Procédures                                                        | Procédure(s) à affecter                                                                      |                                           |
| <u>Créer une procédure</u><br>Consulter les procédures<br>Tableau de bord | Procédures formalisées ou adaptées à affecter                                                | 0 procédure(s)                            |
| Rechercher une procédure                                                  | Procédure(s) en préparation                                                                  |                                           |
| Article 133                                                               | Avis de préinformation                                                                       | 0 avis                                    |
|                                                                           | Avis d'attribution                                                                           | 2 avis                                    |
| Outils - Statistiques                                                     | Procédures formalisées                                                                       | 0 procédure(s)                            |
| Télécharger les utilitaires<br>Consulter les statistiques                 | Procédures adaptées                                                                          | 2 procédure(s)                            |
| Signer un document<br>Vérifier la signature                               | Procédure(s) à valider                                                                       |                                           |
|                                                                           | Avis de préinformation                                                                       | 0 avis                                    |
| Assistance - Support                                                      | Avis d'attribution                                                                           | 1 avis                                    |
| Consulter la documentation                                                | Procédures formalisées                                                                       | 0 procédure(s)                            |
| Consulter l'aide en ligne<br>Contacter le support Omnikles                | Procedures adaptees                                                                          | 0 procedure(s)                            |
|                                                                           | Procédure(s) à publier                                                                       |                                           |
|                                                                           | Procédures formalisées et adaptées                                                           | 0 procédure(s)                            |
|                                                                           | Procédure(s) en cours                                                                        |                                           |
|                                                                           | Avis de préinformation                                                                       | 0 avis                                    |
|                                                                           | Avis d'attribution                                                                           | 2 avis                                    |
|                                                                           | Procédure formalisée ouverte                                                                 | 5 procédure(s)                            |
|                                                                           | Procédure formalisée restreinte en phase "candidature"                                       | 0 procédure(s)                            |
|                                                                           | Procedure formalisee restreinte en phase "offre"<br>Procédure adaptée en phase "candidature" | 1 proceaure(s)<br>0 procédure(s)          |
|                                                                           | Flocedure adaptee en phase candidatore                                                       | t procedure(s)                            |

#### Choisir la procédure.....puis Valider

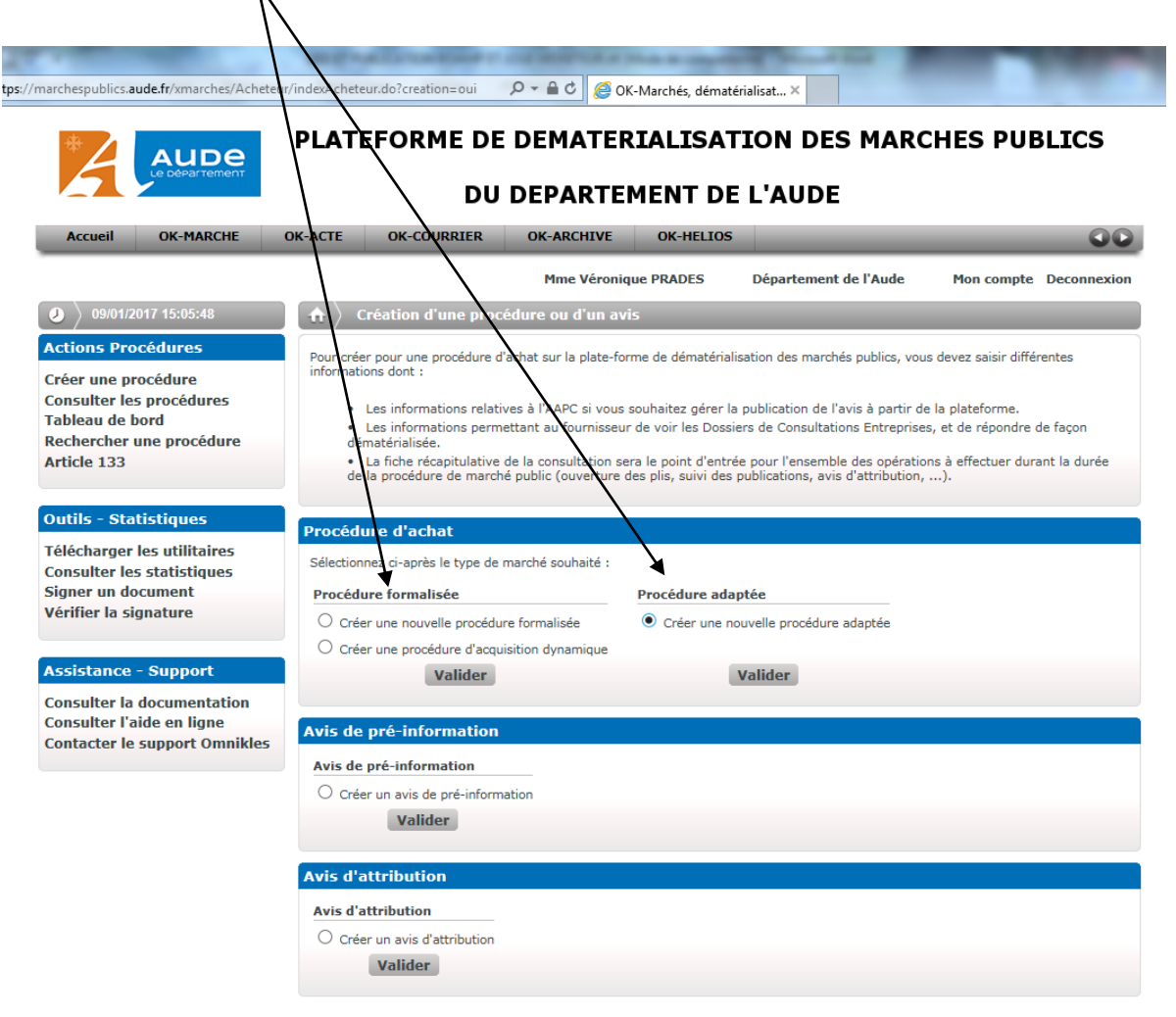

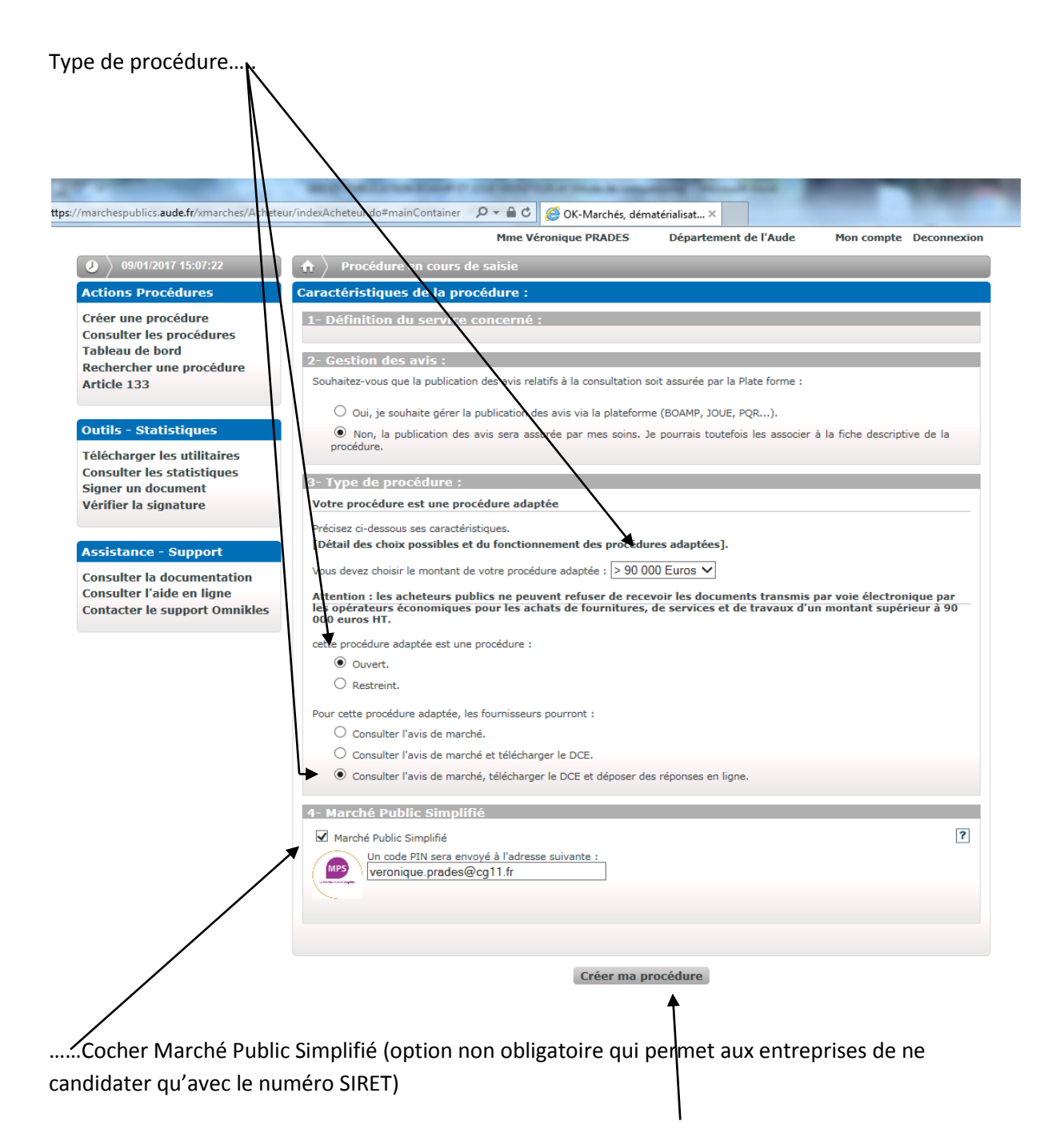

Puis Créer ma procédure.....

Les champs en rouge sont obligatoires

|                                                         | DU DEPARTEI                                           | MENT DE L'AUD                      | E                |                                 |
|---------------------------------------------------------|-------------------------------------------------------|------------------------------------|------------------|---------------------------------|
| Accueil OK-MARCHE OF                                    | K-ACTE OK-COURRIER OK-ARCHIVE                         | OK-HELIOS                          |                  | 00                              |
| 00/01/2017 15:10:45                                     | Mme Véron                                             | ique PRADES Départem               | ent de l'Aude    | Mon compte Deconnexio           |
| Actions Procédures                                      | Identification de la procédure                        |                                    |                  |                                 |
| Créer une procédure                                     | Définition du service émetteur :                      |                                    |                  |                                 |
| Consulter les procédures                                | Sélectionnez le service émetteur de la procédure d'au | chat : Organisme :Départeme        | nt de l'Aude 🗸   |                                 |
| Rechercher une procédure                                | Identification de l'organisme qui passe               | lo marchó                          |                  |                                 |
| Article 133                                             | Organisme                                             | Département de l'Aude              |                  |                                 |
| Outils - Statistiques                                   | Adresse                                               | Allée Raymond Courriè              | - ^              |                                 |
| Télécharger les utilitaires                             |                                                       |                                    | $\sim$           |                                 |
| Consulter les statistiques                              | Code postal<br>Localité / ville                       | CARCASSONNE CEDE                   |                  |                                 |
| Vérifier la signature                                   | Pays                                                  | FRANCE                             |                  |                                 |
|                                                         | Description du marché                                 |                                    |                  |                                 |
| Assistance - Support                                    | * Objet du marché                                     | technologique au coll              | ège 🔨            |                                 |
| Consulter la documentation<br>Consulter l'aide en ligne |                                                       | Pierre et Marie Curie<br>Minervois | à Rieux 🗸        |                                 |
| Contacter le support Omnikles                           | Type de procédure                                     | Procédure adaptée                  |                  |                                 |
| · · · · · · · · · · · · · · · · · · ·                   | * Type de marché<br>Nombre de lots                    | Iravaux V                          |                  |                                 |
|                                                         | Classification CPV objet Principal                    | 4500000-7                          |                  |                                 |
|                                                         | Lieu d'exécution                                      | Rieux Minervois                    | ^                |                                 |
|                                                         |                                                       |                                    | ~                |                                 |
|                                                         | * Référence                                           | 16S0105                            |                  |                                 |
|                                                         | Conditions de délais                                  |                                    |                  |                                 |
|                                                         | Date prévue pour la publication le                    | 🖸 (jj/mm/aaa                       | a) à 💙 (h        | h:mm)                           |
|                                                         | *Date et heure de remise le                           | 06/02/2017 🖸 (jj/mm/aa             | aa) à 16:00 🍸    | (hh:mm)                         |
|                                                         |                                                       |                                    |                  |                                 |
|                                                         | Point de contact                                      |                                    |                  |                                 |
|                                                         | Ilentité de la personne à contacter<br>Téléphone      |                                    |                  |                                 |
|                                                         | Télécopieur                                           |                                    |                  |                                 |
|                                                         | Adresse électronique                                  |                                    |                  |                                 |
|                                                         | Contact techn gue                                     |                                    |                  |                                 |
|                                                         | Identité de la personne à contacter                   |                                    |                  |                                 |
|                                                         | Téléphone<br>Téléponeur                               |                                    |                  |                                 |
|                                                         | Adresse électronique                                  |                                    |                  |                                 |
|                                                         | Auto de accast é                                      |                                    |                  |                                 |
|                                                         | Avis de marche                                        |                                    |                  |                                 |
|                                                         | Fichier d'informations complémentaires                | Pa                                 | arcourir         |                                 |
|                                                         | Avis de marché BOAMP                                  | P                                  | arcourir         |                                 |
|                                                         | Avis de marché JOUE<br>Avis de marché JAL             | Pa                                 | arcourir         |                                 |
|                                                         |                                                       |                                    |                  |                                 |
|                                                         | Abonnements                                           |                                    |                  |                                 |
|                                                         | Travaux et maintenance des batiments                  | Travaux publics                    | Informatique     | et Télécom<br>maitrice d'oeuxra |
|                                                         | Etudes et analyse                                     | Services                           | La ingenierie et | nana las o ocuvile              |
|                                                         |                                                       |                                    |                  |                                 |
|                                                         | Annuler Enregi                                        | strer Revenir au détail            | de la procédure  |                                 |
|                                                         |                                                       |                                    |                  |                                 |
|                                                         |                                                       |                                    |                  |                                 |
|                                                         |                                                       |                                    |                  |                                 |
|                                                         |                                                       |                                    |                  |                                 |
| pisir un thème d'abonnen                                | nent (les entreprises enr                             | egistrées rece                     | vront alo        | ors une alerte                  |

^

En cas d'allotissement il est possible de créer des lots dans cet écran :

| Accueil OK-MARCHE                                                                                     | OK-ACTE                                   | OK-COURRIER                                      | OK-ARCHIVE          | OK-HELIOS           |                           |                           |
|----------------------------------------------------------------------------------------------------|-------------------------------------------|--------------------------------------------------|---------------------|---------------------|---------------------------|---------------------------|
|                                                                                                    |                                           |                                                  | Mme Véron           | ique PRADES         | Département de l'Aude     | Mon compte Deconn         |
| ) 09/01/2017 15:13:47                                                                                 |                                           | llotissements                                    |                     |                     |                           |                           |
| ctions Procédures                                                                                     | Liste de                                  | s lots du marché                                 |                     |                     |                           |                           |
| réer une procédure<br>onsulter les procédures<br>ableau de bord<br>ecchercher une procédure           | Objet o<br>Constru                        | du marché<br>uction d'un Pôle tech               | nologique au collèg | e Pierre et Marie   | Curie à Rieux Minervois   |                           |
| irticle 133                                                                                           | Générer le                                | e BPU correspondant au                           | détail des lots :   | inquez ieij.        |                           | Affichage : Sans sous-lot |
| outils - Statistiques                                                                                 |                                           | N° de lot Descripti                              | on Lot              |                     |                           |                           |
| élécharger les utilitaires<br>onsulter les statistiques<br>igner un document<br>férifier la signature | 1 2 2 3 3 5 5 5 5 5 5 5 5 5 5 5 5 5 5 5 5 | 1 Nouveau<br>2 Nouveau<br>3 Nouveau<br>4 Nouveau | lot<br>lot<br>lot   |                     |                           |                           |
| ssistance - Support                                                                                   | 5                                         | 5 Nouveau<br>6 Nouveau<br>7 Nouveau<br>8 Nouveau | lot<br>lot<br>lot   |                     |                           |                           |
| onsulter l'aide en ligne<br>ontacter le support Omnikles                                              | 9                                         | 9 Nouveau<br>10 Nouveau                          | lot<br>lot          |                     |                           |                           |
|                                                                                                    | 14 4                                      | Page 1 sur 1 🕨                                   | 🕅   🏖   🗿 Ajoute    | r   😄 Supprimer   🕻 | 🗙 Annuler   🛃 Sauvegarder | Lignes 1 - 10             |

Clic sur Constituer le DCE...,

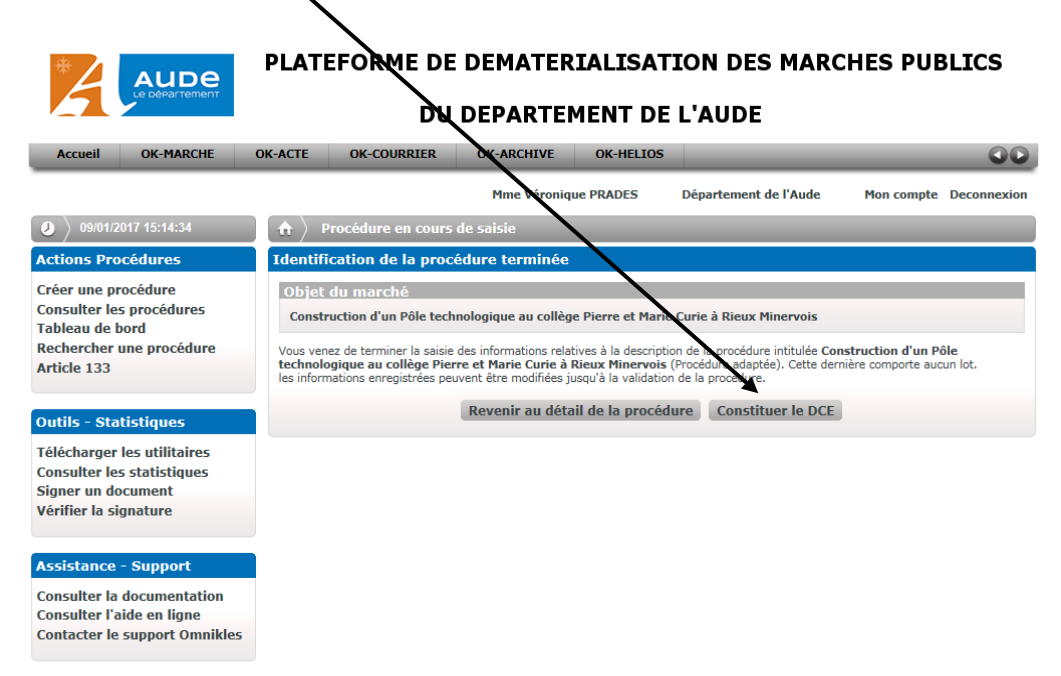

Intitulé du document : mettre le nom du document....puis dans parcourir rechercher son document.....

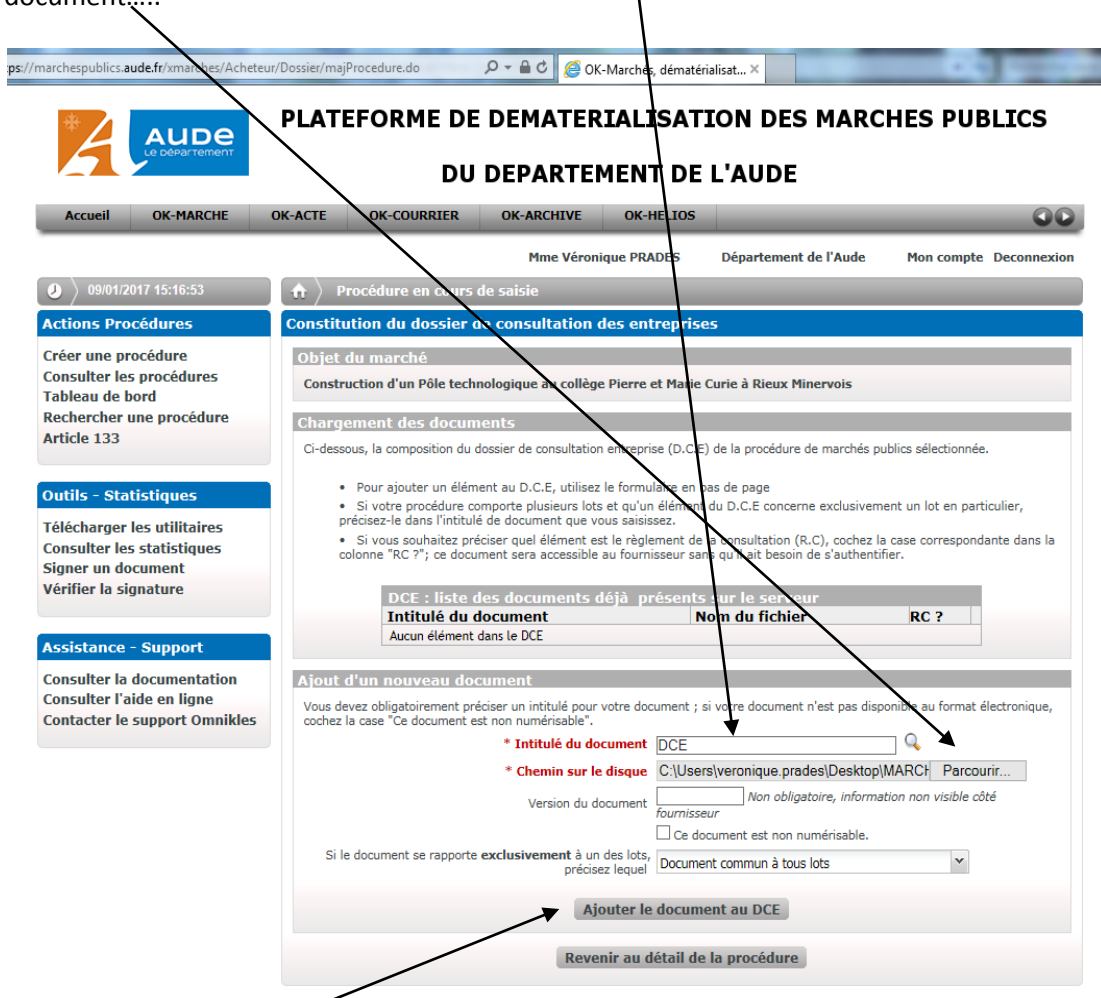

Ajouter le document au DCE,....ainsi de suite pour tous les documents que l'on veut publier

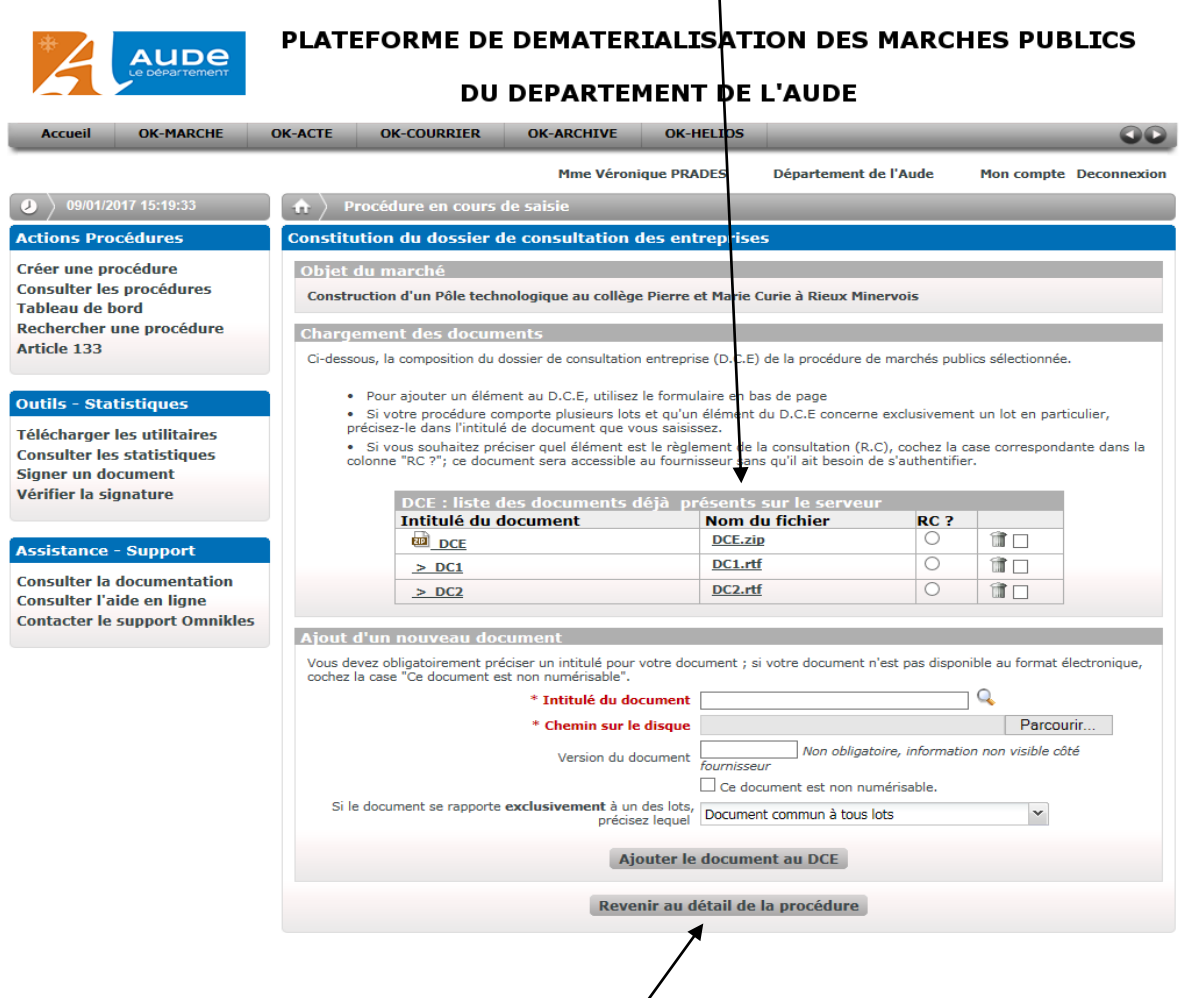

Quand tous les documents sont dans la liste clic sur....

Toutes les pièces du marché apparaissent dans cette liste ici.+.

# Représentant du pouvoir adjudicateur....

|                                             |                                                                                                    | Mmo Váronique DDAD                    | EC Département de l'Aude              | Man compto Doconnovion |  |  |  |  |
|---------------------------------------------|----------------------------------------------------------------------------------------------------|---------------------------------------|---------------------------------------|------------------------|--|--|--|--|
|                                             |                                                                                                    | rime veronique ricad                  | ES Departement de l'Aude              | Hon compte Deconnexion |  |  |  |  |
| 09/01/2017 15:20:59                         | 🟦 🁌 Tableau de bord                                                                                                    |                                       |                                       |                        |  |  |  |  |
| Actions Procédures                          | Détail de la procédure                                                                                                    | Đ                                     |                                       |                        |  |  |  |  |
| Créer une procédure                         | Objet du marché                                                                                                    |                                       |                                       |                        |  |  |  |  |
| Consulter les procédures                    | MPS                                                                                                    |                                       |                                       |                        |  |  |  |  |
| Tableau de bord<br>Rechercher une procédure | Construction d'un                                                                                                    | Pôle technologique au collège Pier    | re et Marie Curie à Rieux Minervois   |                        |  |  |  |  |
| Article 133                                 |                                                                                                    |                                       |                                       |                        |  |  |  |  |
|                                             | Avis relatifs à la consult                                                                                                    | ation                                 | Dossier de consultation des entre     | aprises                |  |  |  |  |
| Outils - Statistiques                       | Visualisez ou modifiez les av                                                                                                    | is relatifs à la consultation:        | Visualisez ou modifiez la composition | du DCE:                |  |  |  |  |
| Télécharger les utilitaires                 | Liste des avis pour<br>Voir l'avis                                                                                                | a consultation<br>Date de Publication | Composition du DCE                    |                        |  |  |  |  |
| Consulter les statistiques                  | Avis de Marché                                                                                                    | Non publié                            | DCE 23 Mg                             |                        |  |  |  |  |
| Signer un document                          | Modifier I                                                                                                    | es Avis Lots                          | > <u>DC1</u> 622 Ko                   |                        |  |  |  |  |
| Vérifier la signature                       |                                                                                                    |                                       | > <u>DC2</u> 680 Ko                   |                        |  |  |  |  |
|                                             |                                                                                                    |                                       | Modifier le DCE Cl                    | asser le DCE           |  |  |  |  |
| Assistance - Support                        |                                                                                                    |                                       |                                       |                        |  |  |  |  |
| Consulter la documentation                  | Enveloppe(s) de réponse                                                                                                    |                                       |                                       |                        |  |  |  |  |
| Consulter l'aide en ligne                   | Sélectionnez le nombre d'en                                                                                                    | veloppe souhaitée :                   | 1 enveloppe pour tous les lots 🗸      |                        |  |  |  |  |
| Contacter le support Omnikles               | - 1 11 //                                                                                                    |                                       |                                       |                        |  |  |  |  |
|                                             | Document à fournir                                                                                                    | Obligatoire?                          |                                       |                        |  |  |  |  |
|                                             | Enveloppe d'offre                                                                                                    | OUI                                   |                                       |                        |  |  |  |  |
|                                             |                                                                                                    | •                                     |                                       |                        |  |  |  |  |
|                                             | Représentant(s) du pouvoir adjudicateur                                                                                           |                                       |                                       |                        |  |  |  |  |
|                                             | Précisez ou modifiez la liste des personnes habilités à ouvrir à l'issue de la période de consultation les enveloppes de réponse: |                                       |                                       |                        |  |  |  |  |
|                                             | Ouverture des plis                                                                                                    |                                       |                                       |                        |  |  |  |  |
|                                             | M. Andre VIOLA<br>Expiration 28/10/2017                                                                                           | Ouverture of                          | des plis                              | iii iii                |  |  |  |  |
|                                             | Modifier l'ouverture des plis                                                                                                    |                                       |                                       |                        |  |  |  |  |
|                                             | *                                                                                                    |                                       |                                       |                        |  |  |  |  |
|                                             | Suivi de la procédure                                                                                                    |                                       |                                       |                        |  |  |  |  |
|                                             |                                                                                                    |                                       |                                       |                        |  |  |  |  |
|                                             | Journal de la consultation                                                                                                    | ion<br>on                             |                                       |                        |  |  |  |  |
|                                             | Informations sur la cons                                                                                                    | sultation                             |                                       |                        |  |  |  |  |
|                                             | Supprimer la procédure                                                                                                    |                                       |                                       |                        |  |  |  |  |
|                                             | Commentaires de valida                                                                                                    | ion                                   |                                       |                        |  |  |  |  |
|                                             |                                                                                                    | Retour à la liste                     | Valider la saisie                     |                        |  |  |  |  |
|                                             |                                                                                                    |                                       |                                       |                        |  |  |  |  |
| Modifier l'ouverture des                    | plis                                                                                                    |                                       | <b>^</b>                              |                        |  |  |  |  |
| Quand le pouvoir adjudi                     | cateur est choisi                                                                                                    | → enregistrer                         |                                       |                        |  |  |  |  |
|                                             |                                                                                                    |                                       |                                       |                        |  |  |  |  |
|                                             |                                                                                                    | valide                                | r la salsiel                          |                        |  |  |  |  |

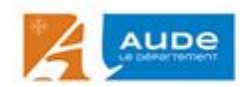

#### PLATEFORME DE DEMATERIALISATION DES MARCHES PUBLICS

#### DU DEPARTEMENT DE L'AUDE

| ON01/2017 15:21:31                                                                                       | ↑ Validation de la saisie                                                                                                    |  |  |  |  |  |  |  |
|----------------------------------------------------------------------------------------------------|----------------------------------------------------------------------------------------------------|--|--|--|--|--|--|--|
| Actions Procédures                                                                                       | Détail des anomalies                                                                                                    |  |  |  |  |  |  |  |
| Créer une procédure<br>Consulter les procédures<br>Tableau de bord<br>Rechercher une procédure           | Informations relatives aux envoloppes de réponse<br>Cette procédure comprend une seule enveloppe de réponse globale que devra remettre le soumissionnaire |  |  |  |  |  |  |  |
| Article 133                                                                                              | Informations relatives à l'ouverture des plis                                                                                                    |  |  |  |  |  |  |  |
| Outils - Statistiques                                                                                    | Les enveloppes de réponse des soumissionnaires pourront être ouvertes par 1 personne(s) :M. Andre VIOLA.     Modifier                                     |  |  |  |  |  |  |  |
| Télécharger les utilitaires<br>Consulter les statistiques<br>Signer un document<br>Vérifier la signature | Ce dossier est un Marché Public Simplifié . Il est associé au courriel veronique.prades@cg11.fr                                                           |  |  |  |  |  |  |  |
| Assistance - Support                                                                                     | PRODUKCE                                                                                                    |  |  |  |  |  |  |  |
| Consulter la documentation<br>Consulter l'aide en ligne<br>Contacter le support Omnikles                 |                                                                                                    |  |  |  |  |  |  |  |

### Publier la procédure .....

| os://marchespublics.aude.fr/xmarches/Achete | 🕼 /Dossier/majProcedure.do#mainCon 🔎 🖛 🚔 🖒 🛛 🎯 OK-Marchés, dématérialisat 🗙                                                          |  |  |  |  |  |  |  |
|---------------------------------------------|----------------------------------------------------------------------------------------------------|--|--|--|--|--|--|--|
| ACUONS Procedures                           | Cette procédure comprend une seule enveloppe de réponse globale que devra remettre le soumissionnaire                                |  |  |  |  |  |  |  |
| Créer une procédure                         | Les enveloppes de réponse des soumissionnaires pourroit être ouvertes par 1 personne(s) <b>IM. Andre VIOLA.</b>                      |  |  |  |  |  |  |  |
| Consulter les procédures                    | a consultation (Procédure adaptée) est au demier niveau de validation avant publication ; une fois publiée, la date limite de remise |  |  |  |  |  |  |  |
| Tableau de bord                             | dis offres sera le 06/02/2017 à 16:00                                                                                                |  |  |  |  |  |  |  |
| Rechercher une procédure                    |                                                                                                    |  |  |  |  |  |  |  |
| Article 133                                 | Détail de la procédure                                                                                                    |  |  |  |  |  |  |  |
|                                             | Objet du Varché                                                                                                    |  |  |  |  |  |  |  |
|                                             | objet da harene                                                                                                    |  |  |  |  |  |  |  |
| Outils - Statistiques                       | Construction d'un Pôle technologique au collège Pierre et Marie Curie à Rieux Minervois                                              |  |  |  |  |  |  |  |
| Télécharger les utilitaires                 |                                                                                                    |  |  |  |  |  |  |  |
| Consulter les statistiques                  |                                                                                                    |  |  |  |  |  |  |  |
| Signer un document                          | Avis relatifs à la consultation Dossier de consultation des entreprises                                                              |  |  |  |  |  |  |  |
| Vérifier la signature                       | Visualisez ou modifiez les ave relatifs à la consultation: Visualisez ou modifiez la composition du DCE:                             |  |  |  |  |  |  |  |
| -                                           | Liste des avis pour la sonsultation                                                                                                  |  |  |  |  |  |  |  |
|                                             | Voir l'avis Date de Publication Document                                                                                             |  |  |  |  |  |  |  |
| Assistance - Support                        | Avis de Marché Non Aublié 🔁 🖬 DCF 23 Mg                                                                                              |  |  |  |  |  |  |  |
| Consulter la documentation                  | Modifier Informations Voc les avis Lots > DC1 622 Ko                                                                                 |  |  |  |  |  |  |  |
| Consulter l'aide en ligne                   | > DC2 680 Ko                                                                                                    |  |  |  |  |  |  |  |
| Contacter le support Omnikles               | Classer le DCE Signer le DCE                                                                                                    |  |  |  |  |  |  |  |
|                                             |                                                                                                    |  |  |  |  |  |  |  |
|                                             |                                                                                                    |  |  |  |  |  |  |  |
|                                             | Enveloppe(s) de reponse                                                                                                    |  |  |  |  |  |  |  |
|                                             |                                                                                                    |  |  |  |  |  |  |  |
|                                             | Enveloppe d'offre globale                                                                                                    |  |  |  |  |  |  |  |
|                                             | Document à fournir Obligatoire?                                                                                                    |  |  |  |  |  |  |  |
|                                             | Enveloppe d'offre OUI                                                                                                    |  |  |  |  |  |  |  |
|                                             |                                                                                                    |  |  |  |  |  |  |  |
|                                             | Représentant(s) du pouvoir adjudicateur                                                                                              |  |  |  |  |  |  |  |
|                                             | Préciser ou modifier la liste des personnes babilités à ouvrir à l'issue de la période de consultation les envelopmes de réponses    |  |  |  |  |  |  |  |
|                                             | Preusez de modifiez la nace des personnes nationes a duvin a rissue e la pende de consultation les enveloppes de reponse.            |  |  |  |  |  |  |  |
|                                             |                                                                                                    |  |  |  |  |  |  |  |
|                                             | Expiration 28/10/2017     Ouverture des plis                                                                                         |  |  |  |  |  |  |  |
|                                             |                                                                                                    |  |  |  |  |  |  |  |
|                                             | Suivi de la exercídure                                                                                                    |  |  |  |  |  |  |  |
|                                             |                                                                                                    |  |  |  |  |  |  |  |
|                                             | Suivi de la consultation                                                                                                    |  |  |  |  |  |  |  |
|                                             | Journal de la consultation                                                                                                    |  |  |  |  |  |  |  |
|                                             | Informations sur la consultation                                                                                                    |  |  |  |  |  |  |  |
|                                             | Commentaires de validation                                                                                                    |  |  |  |  |  |  |  |
|                                             | Modification des dates de remise / publications externes                                                                             |  |  |  |  |  |  |  |
|                                             |                                                                                                    |  |  |  |  |  |  |  |
|                                             | Retour à la liste Refus de publication de la procédure Publier la procédure (2 jours)                                                |  |  |  |  |  |  |  |
|                                             |                                                                                                    |  |  |  |  |  |  |  |

Et à nouveau Publier la procédure ....

|                                                                    | PLATEFORME DE DEMATERIALISATION DES MARCHES PUBLICS                                                                                                    |  |  |  |  |  |  |
|--------------------------------------------------------------------|----------------------------------------------------------------------------------------------------|--|--|--|--|--|--|
|                                                                    | DU DÉPARTEMENT DE L'AUDE                                                                                                    |  |  |  |  |  |  |
| Accueil OK-MARCHE                                                  | OK-ACTE OK-COURRIER OK-ARCHIVE OK-HELIOS                                                                                                    |  |  |  |  |  |  |
|                                                                    | Mme Veronique PRADES Département de l'Aude Mon compte Deconnexion                                                                                                    |  |  |  |  |  |  |
| 09/01/2017 15:22:16                                                | • Procédure en cours de saisie                                                                                                    |  |  |  |  |  |  |
| Actions Procédures                                                 | Publication d'une procédure                                                                                                    |  |  |  |  |  |  |
| Créer une procédure<br>Consulter les procédures<br>Tableau de bord | Objet du marché<br>Construction d'un Pôle technologique au collège Pierra et Marie Curie à Rieux Minervois                                                                                                    |  |  |  |  |  |  |
| Rechercher une procédure                                           | En cliquant sur le bouton "publier la procédure", vous autorisez :                                                                                                    |  |  |  |  |  |  |
| Article 133                                                        | <ul> <li>La transmission de l'avis de publicité auprès des journaux selectionnés si vous avez retenu cette option lors de la création<br/>de la procédure. l'avis de publicité sera également disponible su la plateforme.</li> <li>La mise en ligne de la procédure de marché public intitulée "Construction d'un Pôle technologique au collège Pierre et<br/>Marie Curie à Rieux Minervois".</li> </ul> |  |  |  |  |  |  |
| Télécharger les utilitaires<br>Consulter les statistiques          | La date de mise en ligne sur la plate-forme c'est à dire la disponibilitée aux fournisseurs correspond à la date de<br>publication. Cette date est modifiable si vous disposez des droits pour à faire. 2 jours.                                                                                                    |  |  |  |  |  |  |
| Signer un document<br>Vérifier la signature                        | Revenir au détail de la procédure Publier la procédure (2 jours)                                                                                                    |  |  |  |  |  |  |
|                                                                    |                                                                                                    |  |  |  |  |  |  |
| Assistance - Support                                               |                                                                                                    |  |  |  |  |  |  |
| Consulter la documentation<br>Consulter l'aide en ligne            |                                                                                                    |  |  |  |  |  |  |

Contacter le support Omnikles

# Quand la consultation est publiée, le message suivant est.....

|                               |                                  | M                               | me Véronique PRADE          | S Département de l'Aude                  | Mon compte Deconnexion |  |  |  |  |
|-------------------------------|----------------------------------|---------------------------------|-----------------------------|------------------------------------------|------------------------|--|--|--|--|
| 09/01/2017 16:26:13           | 🔒 👌 Tableau de bord              |                                 | +                           |                                          |                        |  |  |  |  |
| Actions Procédures            | Yous venez de valider la p       | publication de                  | cette consultation.         |                                          |                        |  |  |  |  |
| Créer une procédure           | La consultation est en atte      | ente de public                  | cation. Elle sera visible   | cété fournisseur à partir du : 11/01/20  | 17 a 15:22             |  |  |  |  |
| Consulter les procédures      | Détail de la procédure           |                                 |                             |                                          |                        |  |  |  |  |
| Tableau de bord               |                                  |                                 |                             |                                          |                        |  |  |  |  |
| Article 132                   | Objet du marche                  |                                 |                             |                                          |                        |  |  |  |  |
| Alticle 155                   | Construction d'un Pô             | le technolog                    | ique au collège Pierr       | e et Marie Curie à Rieux Minervois       |                        |  |  |  |  |
| Outils - Statistiques         |                                  |                                 |                             |                                          |                        |  |  |  |  |
|                               | Avis relatifs à la consultati    | ion                             |                             | Dossier de consultation des entr         | eprises                |  |  |  |  |
| Telecharger les utilitaires   | Visualisez ou modifiez les avis  | relatifs à la o                 | onsultation:                | Visualisez ou modifiez la composition    | du DCE:                |  |  |  |  |
| Signer un document            | Liste des avis pour la           | consultat                       | tion                        | Composition du DCE                       |                        |  |  |  |  |
| Vérifier la signature         | Voir l'avis E                    | )ate de Pu                      | blication                   | Document                                 |                        |  |  |  |  |
| _                             | Avis de Marché                   | 11/01/2017                      | 2                           | DCE 23 Mo                                |                        |  |  |  |  |
|                               | <b>Modifier Informations</b>     | Voir les                        | avis Lots                   | > <u>DC1</u> 622 Ko                      |                        |  |  |  |  |
| Assistance - Support          |                                  |                                 |                             | > <u>DC2</u> 680 Ko                      |                        |  |  |  |  |
| Consulter la documentation    |                                  |                                 |                             | Classer le I                             | DCE                    |  |  |  |  |
| Consulter l'aide en ligne     |                                  |                                 |                             |                                          |                        |  |  |  |  |
| Contacter le support Omnikles | Enveloppe(s) de réponse          |                                 |                             |                                          |                        |  |  |  |  |
|                               |                                  |                                 |                             |                                          |                        |  |  |  |  |
|                               | Enveloppe d'offre ala            | bale                            | <u> </u>                    |                                          |                        |  |  |  |  |
|                               | Document à fournir               |                                 | Obligatoire?                |                                          |                        |  |  |  |  |
|                               | Enveloppe d'offre                |                                 | OUI                         |                                          |                        |  |  |  |  |
|                               |                                  |                                 |                             |                                          |                        |  |  |  |  |
|                               | Représentant(s) du pouvo         | ir adjudicate                   | eur                         |                                          |                        |  |  |  |  |
|                               | Précisez ou modifiez la liste de | s personnes l                   | nabilités à ouvrir à l'issu | ue de la période de consultation les env | veloppes de réponse:   |  |  |  |  |
|                               | Ouverture des plis               |                                 |                             |                                          |                        |  |  |  |  |
|                               | M. Andre VIOLA                   |                                 | Ouverture d                 | es plis                                  |                        |  |  |  |  |
|                               | Expiration 28/10/2017            |                                 |                             |                                          |                        |  |  |  |  |
|                               | Suivi de la procédure            |                                 |                             |                                          |                        |  |  |  |  |
|                               |                                  |                                 |                             |                                          |                        |  |  |  |  |
|                               | Suivi de la consultatio          | on                              |                             |                                          |                        |  |  |  |  |
|                               | Informations sur la consultation | Itation                         |                             |                                          |                        |  |  |  |  |
|                               | Commentaires de validation       | on                              |                             |                                          |                        |  |  |  |  |
|                               |                                  |                                 |                             |                                          |                        |  |  |  |  |
|                               |                                  |                                 | Retour a                    | à la liste                               |                        |  |  |  |  |
|                               |                                  |                                 | Publicat                    | ion le :                                 |                        |  |  |  |  |
|                               |                                  | 11/01/                          | 2017 🖸 (jj/mm/ai            | aaa) à 15:22 🎽 (hh:mm)                   |                        |  |  |  |  |
|                               |                                  | Modifier la date de publication |                             |                                          |                        |  |  |  |  |

La publication sera visible coté fournisseur.

# Déconnexion